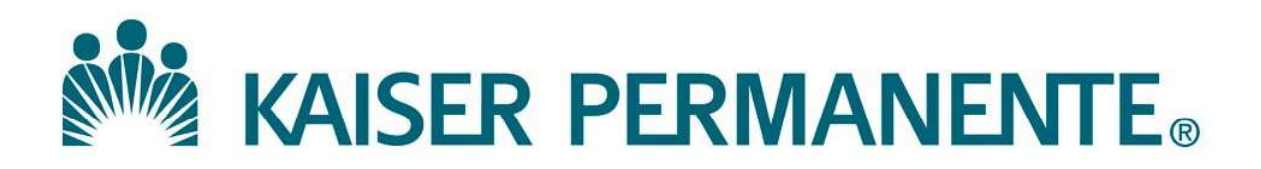

DOCUMENT NUMBER: SBMC-PPP-0731

**DOCUMENT TITLE:** 

Accessioning Manual Outpatient Laboratory Orders from Skilled Nursing Fac

**DOCUMENT NOTES:** 

LOCATION: SBMC-rel

VERSION: 01

DOC TYPE: SBMC PPP

STATUS: Release

EFFECTIVE DATE: 12 Jan 2023

NEXT REVIEW DATE: 12 Jan 2025

RELEASE DATE: 12 Jan 2023

EXPIRATION DATE:

**AUTHOR:** 

**PREVIOUS NUMBER:** 

**OWNER:** 

CHANGE NUMBER: SBMC-CR-0384

| Purpose                                    | This procedure provides instructions on how to accession manual outpatient laboratory orders from Skilled Nursing Facilities (SNF) and Home Health via Requisition Order Entry (ROE) in Cerner.                                                                                                    |
|--------------------------------------------|----------------------------------------------------------------------------------------------------|
| Scope                                      | This procedure is intended for all users.                                                                                                    |
| Background                                 | Cerner Remote Report Distribution (RRD) provides the ability to send a report<br>to a remote location through fax or Kaiser network printer. Accessioning is<br>performed via Requisition Order Entry (ROE). Fax result report is triggered<br>upon completion of the test. A successful transmission of the fax result report is<br>indicated by the Transmitted fax status in Report Request Maintenance.                                                                                            |
| Policy                                     | <ul> <li>Requisition Order Entry (ROE) is used to accession manual outpatient<br/>laboratory orders from Skilled Nursing Facilities and Home Health only.</li> <li>Must select the right SNF location/unit during accessioning for the result to<br/>be faxed to the right facility.</li> <li>Monitoring of fax status must be performed at least daily via Report Request<br/>Maintenance to ensure timely remediation of any failed fax result reports to<br/>Skilled Nursing Facilities.</li> </ul> |
| Safety or<br>Special Safety<br>Precautions | Refer to the safety manual for general safety requirements.                                                                                                    |
| Before you<br>begin                        | <ul> <li>Add the following apps to your App Bar (refer to SOP and Job Aid SCPMG LIS - 0055 Customizing the Cerner AppBar and SCPMG LIS - 0104 Customizing the Cerner AppBar)</li> <li>o OSM Requisition Order Entry to your App Bar</li> <li>o Report Request Maintenance</li> </ul>                                                                                                    |

#### **Accessioning Manual Outpatient Laboratory Orders from** Skilled Nursing Facility (SNF) and Home Health

Customize ROE preferences (this only needs to be done once when accessioning Customizing ROE *your first patient).* Preferences

- o Launch ROE
- Go to **View** > **Customize** > **Preferences** if not already prompted to 0 do so when logging on for the first time.

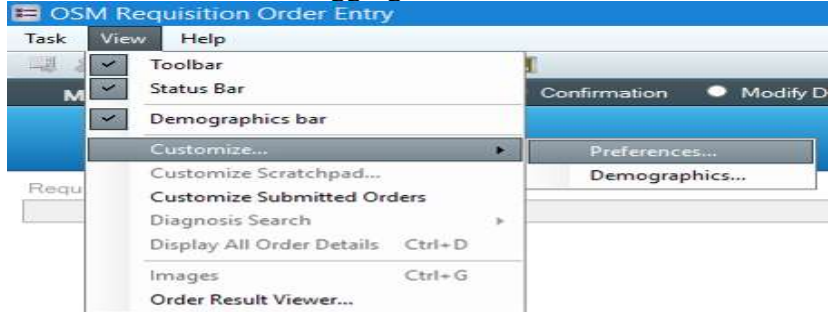

- Under General tab 0
  - Select your medical center login location as the Order location.
  - Uncheck Default specimens as collected.
  - Uncheck Resume startup mode after Modify Order.
  - Check Default client and bill type after submitting orders.

| HAR N            | IC Login                 | HAR Lab Login (S                              | outh Bay Med Cntr)         | ~ |
|------------------|--------------------------|-----------------------------------------------|----------------------------|---|
| Startup          | mode:                    |                                               |                            |   |
| Add              |                          |                                               |                            | ~ |
| ⊡ Resi<br>☑ Defa | ume start<br>ault client | up mode after Modif<br>and bill type after su | y Order<br>bmitting orders |   |
|                  |                          |                                               |                            |   |

Under Labels tab – select the designated label printer ID for both the 0 Routine and Stat printer. This is the printer where collection labels will print when ROE is used for accessioning. When done, click OK.

| General   | Labels      | Medical Necessity     | Physician Filter Defaults |        |
|-----------|-------------|-----------------------|---------------------------|--------|
| Routine   | printer:    |                       |                           |        |
| sccr1030  | )           |                       |                           | ~      |
| Stat prin | ter:        |                       |                           |        |
| sccr1030  | )           |                       |                           | ~      |
| Reques    | ID label    | printer:              |                           | Copies |
|           | his form (  | each time the applica | ation starts?             |        |
| ] Show t  | ina ionni e |                       |                           | S      |

#### Accessioning Manual Outpatient Laboratory Orders from Skilled Nursing Facility (SNF) and Home Health

CustomizingCustomize Scratchpad (this only needs to be done once when accessioning your<br/>first patient).

- o Launch ROE
- At the ROE screen, customize the scratchpad by selecting Client and Location from drop down and hit Enter.
- Type in MRN# and hit Enter.

| Mode: And And (Hold)                                 | <ul> <li>Continuation</li> <li>Modify Demographics</li> <li>Modify Urb</li> <li>Continuation</li> <li>Continuation</li> <li></li></ul> | er  Modity Litent  Accession Add-Un           | PUDV Lawform                |                                   |  |
|------------------------------------------------------|----------------------------------------------------------------------------------------------------|-----------------------------------------------|-----------------------------|-----------------------------------|--|
|                                                      | t. SSN: Name: Encounter type: Client: HIN NBP                                                                                                    | r: Hequisition: DUB: Age. Seic MHN: Language: | CMRN: Location:             |                                   |  |
|                                                      |                                                                                                    |                                               |                             |                                   |  |
|                                                      |                                                                                                    |                                               |                             |                                   |  |
| Regustion number                                     | "Clerk                                                                                                    | 10                                            | abon.                       | Bill Nos                          |  |
| Requisition number                                   | * Client.<br>South Bay Medical Cente                                                                                                    | er Area (SC)                                  | tion:<br>/Med Chtr          | Bill type:                        |  |
| Requisition number:                                  | *Clent<br>South Bay Medical Center                                                                                                    | er Area (SC)                                  | ation:<br>Med Critr         | Bil type<br>V Patient Bil Type :  |  |
| Regulation number<br>Search By<br>Dubreach Ferson ID | "Client:<br>South Bay Medical Center                                                                                                    | er Area (SC)                                  | ation:<br>Med Dritr<br>SSN: | Bill type:<br>Patient Bill Type - |  |

• Once patient's record displays, use the drop down to select the SNF location/unit where the patient is at.

| TESTSCAX                                                                                                    | The second second second second second second second second second second second second second second second se                    |                                                                                                    |                                                                          |                                 |
|----------------------------------------------------------------------------------------------------|----------------------------------------------------------------------------------------------------|----------------------------------------------------------------------------------------------------|--------------------------------------------------------------------------|---------------------------------|
| 1                                                                                                    | TESTSCA                                                                                                    |                                                                                                    |                                                                          |                                 |
| Races                                                                                                    | Client:                                                                                                    |                                                                                                    |                                                                          |                                 |
| White                                                                                                    | South Bay Medical Centr                                                                                                    | er Area (SC)                                                                                                    |                                                                          |                                 |
| Medical Record Number                                                                                                    |                                                                                                    |                                                                                                    |                                                                          |                                 |
| Terre a la construcción de la construcción de la co |                                                                                                    |                                                                                                    |                                                                          |                                 |
| Encounter Status:                                                                                                    | Encounter Type:                                                                                                    | Registration Date:                                                                                                    | Registration Tin                                                         | ne                              |
| Active                                                                                                    | Unknown                                                                                                    | 12/15/2022                                                                                                    | 17:01                                                                    |                                 |
| Facility:                                                                                                    | Building:                                                                                                    | *SNF Location:                                                                                                    | Unit/Floor                                                               |                                 |
| South Bay Area                                                                                                    | HAR Non-KP                                                                                                    | - I                                                                                                    | ~                                                                        |                                 |
|                                                                                                    |                                                                                                    | .HAR BodyKnis<br>.HAR Clearview                                                                                                    | _                                                                        |                                 |
| to to <b>View</b><br>Requisition                                                                                                    | > Customize Scr                                                                                                    | JAAR DelámoGr<br>JAAR HeinizeRH<br>JAAR HomeVit<br>JAAR Itelecomm<br>JAAR Kelji Stath<br>Ara Ite Heath<br>JAAR Le Heath<br>Ara Ite Heath<br>Ara Ite Heath<br>Ara Ite Heath<br>Ara Ite Heath<br>Ara Itelecom                                                                                                    | v                                                                        |                                 |
| to to View<br>Requisition<br>fiew Help                                                                                                    | > Customize Scr                                                                                                    | HAR DeliAmoGr<br>HAR HenizeRH<br>HAR Intercomm<br>HAR Keiki Sbay<br>HAR Is HenithCare<br>HAR La HenithCare                                                                                                    |                                                                          |                                 |
| to to View<br>Requisition<br>fiew Help<br>Toolbar<br>Status Bar                                                                                                    | > Customize Scr                                                                                                    | JAR DelAnoGr<br>JAR HomeVit<br>JAR HomeVit<br>JAR HomeVit<br>JAR HomeVit<br>JAR La HomeVit<br>JAR La HomethCare<br>JAR La HomethCare                                                                                                    | n • Modify D                                                             | )emograp                        |
| Go to View<br>Requisition<br>Jiew Help<br>Toolbar<br>Status Bar<br>Demograj                                                                                                    | > Customize Scr                                                                                                    | JAR DelamoGr<br>JAR HentageHi<br>JAR HomeVit<br>JAR HomeVit<br>JAR HomeVit<br>JAR Lib HealthCare<br>JAR Lib HealthCare<br>JAR Lib HealthCare<br>Confirmation                                                                                                    | Modify D<br>me: TEST D<br>me: TEST D                                     | emograp<br>AX, TES<br>Knolis i  |
| Go to View<br>Requisition<br>View Help<br>Toolbar<br>Status Bar<br>Demograj<br>Customiz                                                                                                    | > Customize Scr                                                                                                    | AR DelAmoGr<br>HAR HentageHH<br>HAR HomeVt<br>HAR HomeVt<br>HAR LongBeach Care<br>HAR LongBeach Care                                                                                                    | • • Modify D<br>me: TESTSC<br>ta / HAR Bixby                             | emograp<br>AX, TES<br>Knolls I  |
| o to View<br>Requisition<br>/iew Help<br>Status Bar<br>Demogra<br>Customize<br>Customize                                                                                                    | > Customize Scr<br>o Order Entry                                                                                                   | AR DelAmoGr<br>HAR HentagRH<br>HAR HomeVt<br>HAR IbomeVt<br>HAR IbomeVt<br>HAR Ib HealthCare<br>HAR LongBeach Care                                                                                                    | Modify D me: TESTSC a / HAR Bixby podiag Priority                        | Demograp<br>AX, TES<br>Knolls I |
| Toolbar<br>Toolbar<br>Status Bar<br>Demograf<br>Customiz<br>Customiz<br>Diagnosis<br>Display Al                                                                                                    | > Customize Scr<br>• Order Entry<br>= order Entry<br>= search<br>= Submitted Orders<br>Search<br>I Order Details Ctrl+             | AAR DelAmoGr<br>HAR HentseRH<br>HAR HomeVt<br>HAR IbomeVt<br>HAR IbomeVt<br>HAR I | Modify E<br>me: TESTSC<br>a / HAR Bixby<br>porting Priority<br>- Routine | emograp<br>AX. TES<br>Knolls I  |
| Go to View<br>Requisition<br>/iew Help<br>Toolbar<br>Status Bar<br>Demograj<br>Customiz<br>Customiz<br>Diagnosis<br>Display Al<br>Images                                                                                                    | > Customize Scr<br>order Entry<br>bhics bar<br>e<br>e Scratchpad<br>e Submitted Orders<br>Search<br>I Order Details Ctrl+<br>Ctrl+ | AR DelAmoGr<br>HAR HeinzelfH<br>HAR HomeVit<br>HAR Integer<br>HAR LongBeach Care<br>HAR LongBeach Care<br>Confirmation<br>SSN: Na<br>outh Bay Are<br>hysicia Re<br>B                                                                                                    | Modify D<br>me: TESTSC<br>a / HAR Bixby<br>porting Priority<br>- Routine | Collected                       |

Collection Date/Time, Comments, and Consulting Physician are checked. Uncheck all others. If user wants to put the headers in a specific order, click on the header then click on the << Left or Right >> button to move it. Click OK when done.

| Columne |               |                           |                   |               |                     |                             |                     |              |          |               |                  |       |         |          |       |                         |                                                                                                    |     |            |
|---------|---------------|---------------------------|-------------------|---------------|---------------------|-----------------------------|---------------------|--------------|----------|---------------|------------------|-------|---------|----------|-------|-------------------------|----------------------------------------------------------------------------------------------------|-----|------------|
| Heading | Specimen Type | Ordering Physician (Name) | Reporting Privity | Collected VIN | Collector Date/Time | Consulting Physician (Name) | Collection Priority | Collected By | Disprose | Label Commant | Research Account | Phone | Connert | Group Id | Inape | Esternal Requisition 1d |                                                                                                    |     |            |
| Vebie   | 12            | 12                        |                   |               | 53                  | 2                           |                     |              |          |               |                  |       | Ð       |          |       |                         |                                                                                                    |     |            |
|         |               |                           |                   |               |                     |                             |                     |              |          |               |                  |       |         |          |       |                         |                                                                                                    |     |            |
|         |               |                           |                   |               |                     |                             |                     |              |          |               |                  |       |         |          |       | 100 A 100               | and the second second s | A14 | 1000000000 |

Continued on next page

## Accessioning Manual Outpatient Laboratory Orders from Skilled Nursing Facility (SNF) and Home Health

| Accessioning in | Step | Action                                                                                                    | 1                                                                                    |
|-----------------|------|----------------------------------------------------------------------------------------------------|--------------------------------------------------------------------------------------|
| ROE             | 1    | Launch ROE and select from drop dow                                                                                                    | n or enter 1) Client, 2) Location,                                                   |
|                 |      | 3) MRN#. Hit Enter key when done.                                                                                                    |                                                                                      |
|                 |      | OSM Requisition Order Entry     Make sure only the Add?     Tack View Help                                                                                                    | - • ×                                                                                |
|                 |      |                                                                                                    |                                                                                      |
|                 |      | Mode: • Add • Advised • Connection • Mode: • Mode: • M | Monoration: ● Accession of On<br>FIN NBR: Requisition: DOB: Age: Sex: MRN: Language: |
|                 |      | CMRN: Location:                                                                                                    | •                                                                                    |
|                 |      | Requisition number: *Client *Client *Loca                                                                                                    | tion: 2 Bill type:<br>Med Cotr Patient Bill Type                                     |
|                 |      | Search By.                                                                                                    | raiencum type *                                                                      |
|                 |      | Outreach Person ID: MRN: 3 CMRN:                                                                                                    | SSN: Person name:                                                                    |
|                 |      | <b>Note:</b> Selecting a Client and its associa                                                                                                    | ated location other than what's                                                      |
|                 |      | listed below will generate a pop up error                                                                                                    | or message and accessioning                                                          |
|                 |      | will not be allowed to proceed.                                                                                                    | 6 6                                                                                  |
|                 |      | Client                                                                                                    | Location                                                                             |
|                 |      | Antelope Valley Medical Center Area                                                                                                    | AVM Antelope Vly MOB-2                                                               |
|                 |      | Bakersfield Medical Center Area                                                                                                    | SKD Stockdale                                                                        |
|                 |      | Baldwin Park Medical Center Area                                                                                                    | BPK Med Cntr                                                                         |
|                 |      | Bellflower Medical Center Area                                                                                                    | DMC Med Cntr                                                                         |
|                 |      | Fontana Medical Center Area                                                                                                    | FON Med Cntr                                                                         |
|                 |      | OC Anaheim Medical Center Area                                                                                                    | OCA Med Cntr                                                                         |
|                 |      | OC Irvine Medical Center Area                                                                                                    | OCI Med Cntr                                                                         |
|                 |      | Panorama City Medical Center Area                                                                                                    | PCM Med Cntr                                                                         |
|                 |      | Riverside Medical Center Area                                                                                                    | RIV Med Cntr                                                                         |
|                 |      | San Diego Medical Center Area                                                                                                    | SD Med Cntr                                                                          |
|                 |      | South Bay Medical Center Area                                                                                                    | HAR Med Cntr                                                                         |
|                 |      | Sunset Medical Center Area                                                                                                    | LA Med Cntr                                                                          |
|                 |      | West Los Angeles MC Area                                                                                                    | WLA Med Cntr                                                                         |
|                 |      | Woodland Hills Medical Center                                                                                                    | WOD Med Cntr                                                                         |
|                 |      | Area                                                                                                    |                                                                                      |
|                 | 2    | Once SNF Registration window appear                                                                                                    |                                                                                      |
|                 |      | Select the appropriate SNF loca                                                                                                    | ation or Home Visit if                                                               |
|                 |      | Select the appropriate Unit/Flo                                                                                                    | or if applicable                                                                     |
|                 |      | Click OK                                                                                                    | or it applicable.                                                                    |
|                 |      | Note:                                                                                                    |                                                                                      |
|                 |      | • If a SNF location has an associated                                                                                                    | l unit/floor. user must select the                                                   |
|                 |      | applicable unit/floor before system                                                                                                    | allows the user to proceed.                                                          |
|                 |      | • To see other SNF locations from a                                                                                                    | different medical center, that                                                       |
|                 |      | medical center must be selected as                                                                                                    | the Client and Location in the                                                       |
|                 |      | first ROE screen.                                                                                                    |                                                                                      |

Continued on next page

| Accessioning in | Step | Action                                                                                                    |
|-----------------|------|----------------------------------------------------------------------------------------------------|
| ROE, Continued  | 3    | All active SNF locations for the selected Client and Location will<br>appear on top of the list and begin with a dot "." in front. Any SNF<br>locations without the dot "." in front is not an active location and<br>should not be selected. IT IS IMPERATIVE TO SELECT THE<br>RIGHT SNF LOCATION IN ORDER FOR THE RESULT REPORT<br>TO BE FAXED TO THE RIGHT FACILITY.                                                                                                    |
|                 |      | Induction     Induction       Birth Date:     Birth Time:       Age:     Race:       Clinit:       12/02/1998       Image:       Race:       Clinit:       Birth Date:       Birth Date: <tr< th=""></tr<> |
|                 |      | Enclosed status     Enclosed rype     registration take       Active     Unknown     1000/2022     0       Facility:     Building:     1552       Beilflower Area     BEL Non-KP     I       BEL Pacify State     BEL Non-KP     BEL Pacify F       BEL Brarcett SNF     BEL Brarcett SNF       BEL Brarcett SNF     BEL Brarcett SNF       BEL Brarcett SNF     BEL Brarcett SNF       BEL BL BL BL BL BL BL BL BL BL BL BL BL BL                                                                                                    |
|                 | 4    | <ul> <li>At OSM Requisition Order Entry screen, enter the following:</li> <li>Orderable</li> <li>Performing Location (Accessioning Location)</li> <li>Ordering Physician</li> <li>Specimen Type if applicable</li> <li>Consulting Physician (cc provider) if applicable. Refer to section on how to add consulting physician (cc provider).</li> <li>Comments if applicable. Refer to section on how to add comment.</li> <li>Collection Priority is defaulted to Routine, change it if applicable.</li> <li><u>Note:</u> Leave Collection Date/time as it is defaulted. Performing Location (Accessioning Location) must be entered with each orderable. Ordering Physician, Collection Priority, Consulting Physician (cc provider), and Comment entered into the green Common Row will auto-populate the column. DO NOT enter comment in the green Common Row if the comment does not apply to the rest of the tests in the column.</li> </ul>          |
|                 |      | Add (Hold) Add (Hold) Add (Hold) Modify Demographics Modify Order Modify Client     OUTREACH: SSN: Name: TESTINGOK, TETSGJGH     OUTREACH: SSN: Name: TESTINGOK, TETSGJGH Encounter type: Unknown Clie     Location: PanoramCty Area / PCM AllSaints SNF / Panorama City Medical Center Area (St     TETSGJGH     Orderable Specimen Type Ordering Physicia Collection Date/Time Consulting Physicia Collection Priority Comment     I BUN GL     Blood     DUMMY.TEST     12/21/2022 10:51 AM     RT     Performing Location:     PCM SrxArea                                                                                                    |
|                 | 5    | Repeat step 4 in row 2 to add more orderables. When done, click the Save icon . Collection labels will print. Label, log in, and process specimens per established procedures.                                                                                                    |

Continued on next page

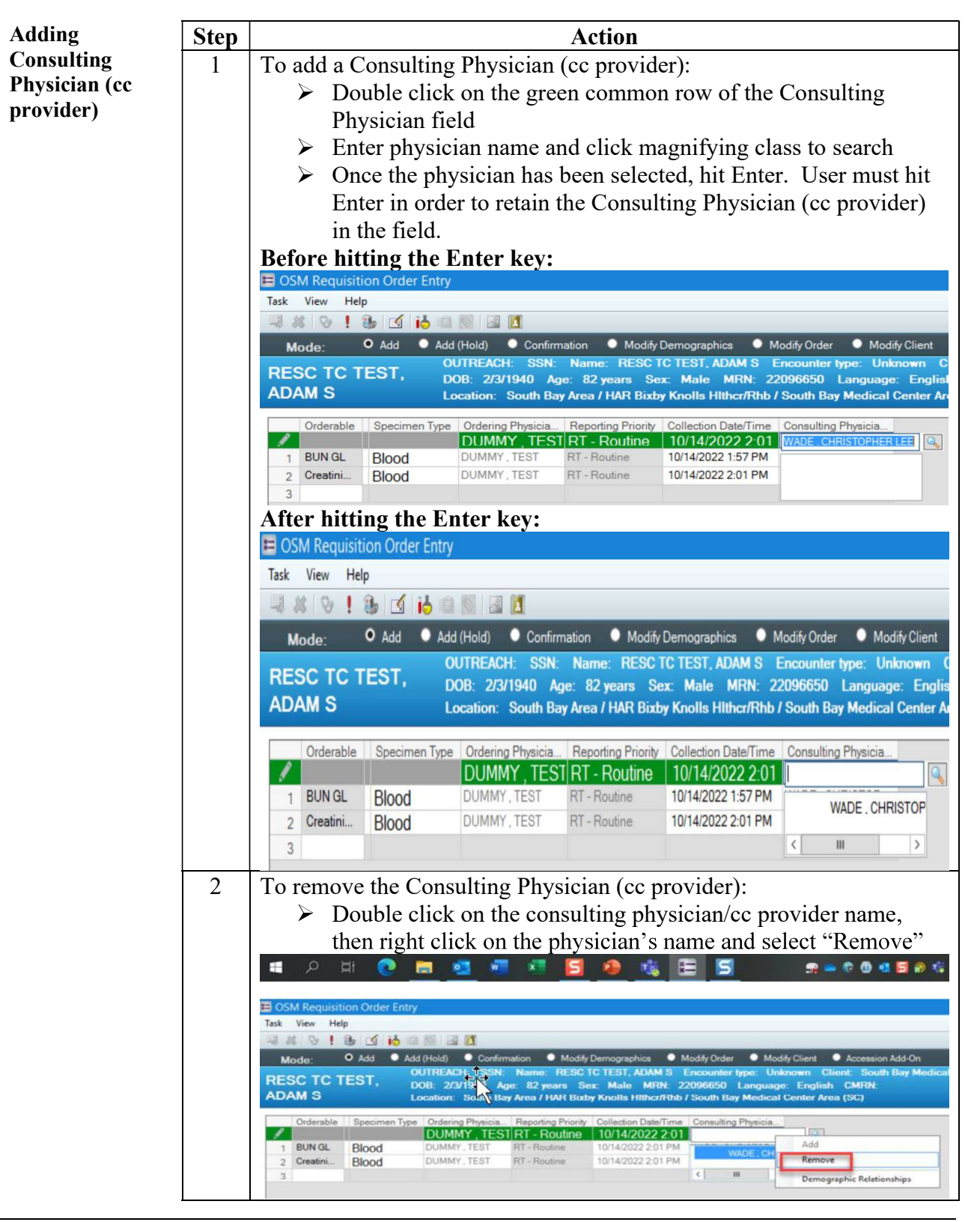

Continued on next page

## Accessioning Manual Outpatient Laboratory Orders from Skilled Nursing Facility (SNF) and Home Health

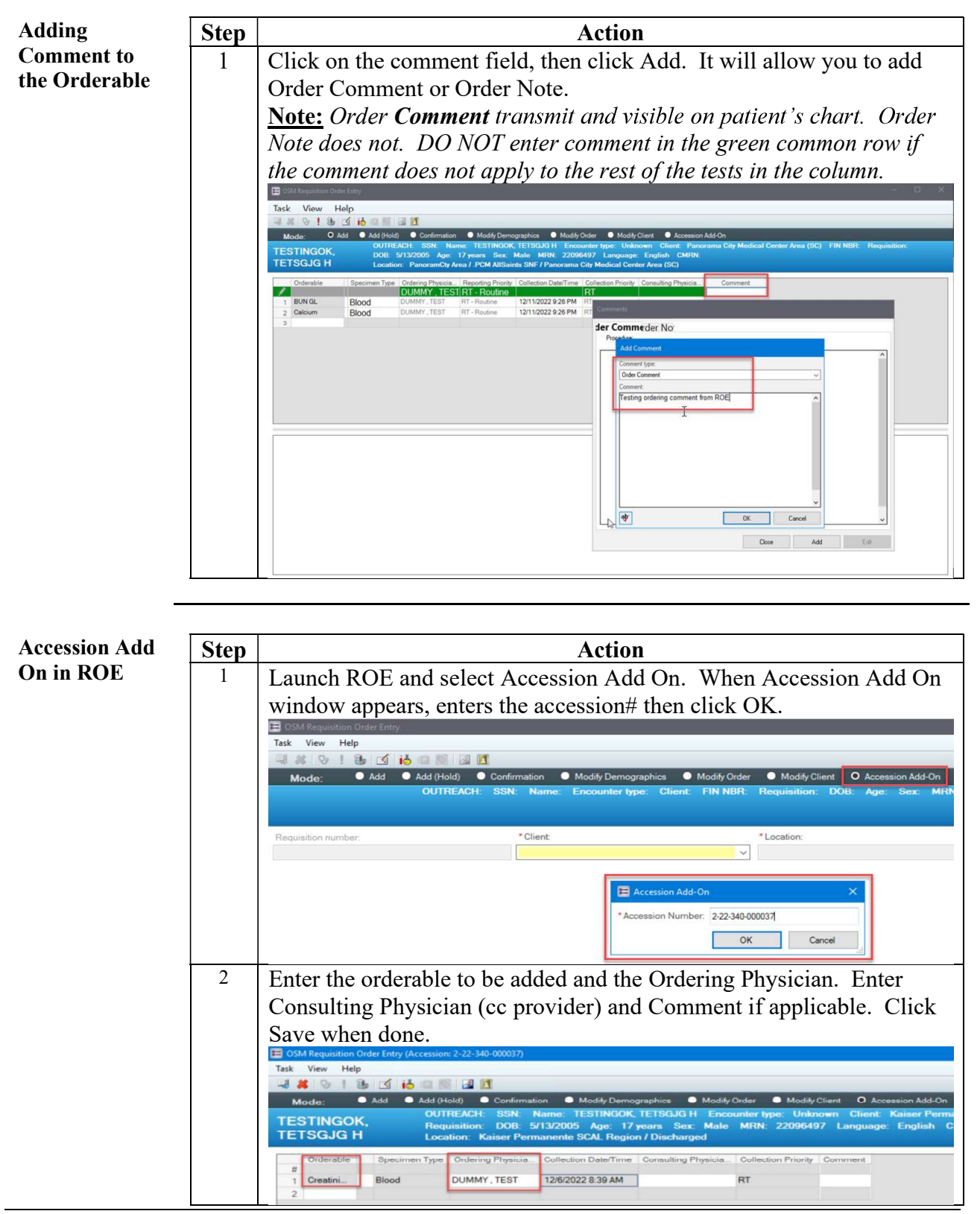

Continued on next page

| Delete an | Step | Action                                                                             |    |
|-----------|------|------------------------------------------------------------------------------------|----|
| Orderable | 1    | To delete an orderable, click on the orderable and then click the red              |    |
|           |      | "X" button                                                                         |    |
|           |      | E OSM Requisition Order Entry                                                      |    |
|           |      | Task Vin Help                                                                      |    |
|           |      | 🔍 🚜 🔽 ! 🐁 🗹 ib 📖 💹 🔣                                                               |    |
|           |      | Mode: 🔍 Add 🔍 Add (Hold) 🔍 Confirmation 🔍 Modify Demographics 🔍 Mo                 | þ  |
|           |      | RESCLAB, OUTREACH: SSN: Name: RESCLAB, RESCLAB   Enc.                              |    |
|           |      | RESCLAB I Location: Bellflower Area / .BEL Briarcrest SNF / Bellflower             | 8  |
|           |      | Orderable Specimen Type Ordering Physicia, Reporting Priority Collection Date/Time | i. |
|           |      | DUMMY , TEST RT - Routine 10/8/2022 7:01 P                                         |    |
|           |      | 1 BUN GL Blood DUMMY, TEST RT - Routine 10/8/2022 7:01 PM                          |    |
|           |      | 2 Creatini Blood DUMMY, TEST RT - Routine 10/8/2022 7:01 PM                        |    |
|           |      | 3                                                                                  |    |

| Status via                    | Step | Action                                                                                                    |
|-------------------------------|------|----------------------------------------------------------------------------------------------------|
| Report Request<br>Maintenance | 1    | Launch Report Request Maintenance                                                                                                    |
|                               | 2    | Check off all Request Status and check off Expedite under Request                                                                                                    |
|                               |      | I ype. Click Keiresh List.<br>■ Report Request Maintenance Tak View Heip                                                                                                    |
|                               |      | Securit Status Requests 1 to 18 of 18 if i i i i i i i i i i i i i i i i i i                                                                                                    |
|                               |      | All errors         Discreteful         Report IPs Report IPs Report IPs Report Status         Person Name Reparting Personal         Receiving Personal         Report IPs // IPS // IPS / |
|                               |      | Ad hoc         Manual opedite         3401374         Epedite         Report Distri.         MESCLAB, R.         Nabib, Refr.         106/62022.85           Ø Expedite         Document service         3401370         Expedite         Report Distri.         WTSLAB, R.         System Generated         106/62022.25           Ø Intribution         3401370         Expedite         Report Distri.         WTSLAB, System Generated         106/62022.25           Ø Statibution         941380         Expedite         Report Distri         WTSLAB, System Generated         106/62022.25                                                                                                    |
|                               |      | Date Range         341366         Expedite         Report Distri         WTSLAB         System Generated         106/2022.55           From         10/06/2022.55         00.00         3481363         Expedite         Report Distri         WTSLAB         System Generated         106/2022.54           To         Inar/dd/ryyyy         hh: na         System Generated         106/2022.44         106/2022.44         106/2022.44         106/2022.44         106/2022.44         106/2022.44         106/2022.44         106/2022.44         106/2022.44         106/2022.24         106/2022.24         106/2022.24         106/2022.44         106/2022.24         106/2022.24         106/2022.24         106/2022.24         106/2022.24         106/2022.24         106/2022.24         106/2022.24         106/2022.24         106/2022.24         106/2022.24         106/2022.24         106/2022.24         106/2022.24         106/2022.24         106/2022.24         106/2022.24         106/2022.24         106/2022.25         106/2022.24         106/2022.24         106/2022.24         106/2022.24         106/2022.25         106/2022.24         106/2022.24         106/2022.24         106/2022.24         106/2022.24         106/2022.24         106/2022.24         106/2022.24         106/2022.24         106/2022.24         106/2022.24         106/2022.24         10                                                                                                    |
|                               |      | Advanced Search >>         Specific & Report Distrin.         WTSLAB,                                                                                                    |
|                               | 3    | User may add additional columns of information by clicking on View,                                                                                                    |
|                               |      | Report Request Maintenance                                                                                                    |
|                               |      | Task View Help                                                                                                    |
|                               |      | Sear Requests Per Page > Rei Auto Refresh > La                                                                                                    |
|                               |      | Options                                                                                                    |

| <b>Monitoring Fax</b>                                     | Step | Action                                                                                                    |
|-----------------------------------------------------------|------|----------------------------------------------------------------------------------------------------|
| Status via<br>Report Request<br>Maintenance,<br>continued | 4    | Select from the Available columns (i.e. Fax Status, Medical Record<br>Number, and Output Device) and click Move > button to the Selected<br>columns. Click OK when done.<br><u>Note:</u> Unfortunately the selections do not hold when user log off<br>Cerner. User will need to reselect when log back in.                                                                                                    |
|                                                           |      | Preferences                                                                                                    |
|                                                           |      | Request Columns Display       Request Columns         Request Status       Available columns:         Request Status       Accession Number         Bed       Begin Date/Time         Building       Client Name         Client Name       Request Status         Person Name       Request Gate/Time         Expedite Name       Request Gate/Time         Expedite Name       Request Gate/Time         Expedite Name       Request Columnse         Facility       Financial Number         Mone/Clinical Event Begin Date/Time       Report Template         Number of Copies       Number of Copies         Nurse Unit       Select All         Outbound ID       Outbound D         Outbound D       Outbound D         Output Type       Output Type         Output Type       Parent Request ID |
|                                                           |      | Process Time<br>Receiving Personnel Relationship<br>Requesting Application<br>Perschemic Court                                                                                                    |
|                                                           |      | Kesubmit Count V                                                                                                    |
|                                                           | 5    | User may filter further by:<br>> Date Range<br>> Output Device (SNF location) through Advance Search<br>Search Criteria<br>Request Status<br>Pending In process<br>Skipped No qualification<br>Request Types<br>Ad hoc<br>Distribution<br>Dete Range<br>From 12/21/2922 bhb mm<br>Advanced Search<br>Scope<br>Person Cross-Encounter<br>Encounter - Selected Events<br>Report request ID<br>Perent request ID<br>Perent request ID<br>Perent request ID                                                                                                    |
|                                                           |      | Processing time (sec) Facility Report Template Output Device Requests for patient only Include purged requests Clear Refresh List                                                                                                    |

Continued on next page

SCPMG Laboratory Systems Laboratory Informatics Procedure

### Accessioning Manual Outpatient Laboratory Orders from Skilled Nursing Facility (SNF) and Home Health

|              | Step |                                                                                                    |                                      |                                                                                                    | AC                                                                                                    | uon                                                                                                    |                                                                                                    |                                                                                                    |                                                                                                    |                                                                                                    |
|--------------|------|----------------------------------------------------------------------------------------------------|--------------------------------------|----------------------------------------------------------------------------------------------------|----------------------------------------------------------------------------------------------------|----------------------------------------------------------------------------------------------------|----------------------------------------------------------------------------------------------------|----------------------------------------------------------------------------------------------------|----------------------------------------------------------------------------------------------------|----------------------------------------------------------------------------------------------------|
| gie or       | 1    | Right click on                                                                                                    | the d                                | esired ret                                                                                                    | ort re                                                                                                    | auest I                                                                                                    | D ther                                                                                                    | select                                                                                                    | Resu                                                                                                    | ıbmit.                                                                                                    |
| ltinle Faxes | 1    | Report Request Maintenance                                                                                                    | ine a                                | eshea re                                                                                                    | 501010                                                                                                    | questi                                                                                                    |                                                                                                    | i seleet                                                                                                    | . Iteba                                                                                                    |                                                                                                    |
| пири г илез  |      | Task View Help                                                                                                    |                                      |                                                                                                    |                                                                                                    |                                                                                                    |                                                                                                    |                                                                                                    |                                                                                                    |                                                                                                    |
|              |      | pe                                                                                                    | ^                                    |                                                                                                    |                                                                                                    |                                                                                                    |                                                                                                    |                                                                                                    |                                                                                                    |                                                                                                    |
|              |      | Person 🗌                                                                                                    | Last R                               | efresh: 12/21/2022 5:                                                                                                    | 12 PM PST                                                                                                    |                                                                                                    |                                                                                                    |                                                                                                    |                                                                                                    |                                                                                                    |
|              |      | Encounter                                                                                                    |                                      |                                                                                                    |                                                                                                    |                                                                                                    |                                                                                                    |                                                                                                    |                                                                                                    |                                                                                                    |
|              |      | Event 🗌                                                                                                    |                                      | Report Request ID                                                                                                    | Request Type                                                                                                    | Request State                                                                                                    | Person Na                                                                                                    | me Requestin                                                                                                    | g Personnel                                                                                                    | Receiv                                                                                                    |
|              |      | rt request ID                                                                                                    | 0                                    | 4777198                                                                                                    | Expedite                                                                                                    | Report Distri.                                                                                                    | TESTASSA                                                                                                    | /, System Ge                                                                                                    | enerated                                                                                                    |                                                                                                    |
|              |      | nt request ID                                                                                                    |                                      | 4777197                                                                                                    | Expedite                                                                                                    | Report Distri.                                                                                                    | TESTASSA                                                                                                    | / System Ge                                                                                                    | enerated                                                                                                    |                                                                                                    |
|              |      |                                                                                                    |                                      | 4771198                                                                                                    | Expedite                                                                                                    | Report Distri.                                                                                                    | . ACSCMLE                                                                                                    | T System Ge                                                                                                    | enerated                                                                                                    |                                                                                                    |
|              |      | in name                                                                                                    | . 10                                 | 4769197                                                                                                    | expedite<br>e m                                                                                                    | Report Distri.                                                                                                    | . ACSUMILE                                                                                                    | System Ge                                                                                                    | enerated                                                                                                    |                                                                                                    |
|              |      | unter                                                                                                    | 0                                    | 4767197                                                                                                    | Refresh List                                                                                                    |                                                                                                    |                                                                                                    | System Ge                                                                                                    | enerated                                                                                                    |                                                                                                    |
|              |      | icial Number                                                                                                    | 0                                    | 4757197                                                                                                    | Resubmit                                                                                                    |                                                                                                    |                                                                                                    | System Ge                                                                                                    | enerated                                                                                                    |                                                                                                    |
|              |      | ssion number                                                                                                    | 0                                    | 4755197                                                                                                    | Resubmit - C                                                                                                    | Change Paramet                                                                                                    | ers                                                                                                    | System Ge                                                                                                    | enerated                                                                                                    |                                                                                                    |
|              |      | bution                                                                                                    |                                      | 4751203                                                                                                    | Resubmit - D                                                                                                    | ebug                                                                                                    |                                                                                                    | Benipayo                                                                                                    | Alexander                                                                                                    |                                                                                                    |
|              |      | Site trigger                                                                                                    | ŏ                                    | 4751198                                                                                                    | Skip<br>Show Details                                                                                                    |                                                                                                    |                                                                                                    | Benipayo                                                                                                    | , Alexander                                                                                                    |                                                                                                    |
|              |      | esting personnel                                                                                                    | 0                                    | 4751197                                                                                                    | Display Repo                                                                                                    | urt.                                                                                                    |                                                                                                    | Benipayo                                                                                                    | , Alexander                                                                                                    |                                                                                                    |
|              |      | uing serrongel                                                                                                    | 0                                    | 4749220                                                                                                    | Preview Discl                                                                                                    | losure Audit Res                                                                                                    | ont                                                                                                    | Benipayo                                                                                                    | , Alexander                                                                                                    |                                                                                                    |
|              |      | ving personner                                                                                                    |                                      | 4749219                                                                                                    | Save Debug                                                                                                    | Files                                                                                                    |                                                                                                    | Benipayo                                                                                                    | , Alexander                                                                                                    |                                                                                                    |
|              |      | num pages                                                                                                    | ŏ                                    | 4749215                                                                                                    | Save Purge F                                                                                                    | ile                                                                                                    |                                                                                                    | Benipayo                                                                                                    | , Alexander                                                                                                    |                                                                                                    |
|              |      | essing time (sec)                                                                                                    | 0                                    | 4749213                                                                                                    | Export Report                                                                                                    | t Request Detail                                                                                                    | 5                                                                                                    | Benipayo                                                                                                    | , Alexander                                                                                                    |                                                                                                    |
|              |      | ty                                                                                                    | 0                                    | 4749211                                                                                                    | expense                                                                                                    | Report Usur.                                                                                                    | LLIE31, IV                                                                                                    | Benipayo                                                                                                    | , Alexander                                                                                                    |                                                                                                    |
|              | 2    | To resubmit m<br>click on each o<br>select Resubmit<br>Task View Help                                                                                                    | ultipl<br>of the<br>it.              | desired r                                                                                                    | report 1                                                                                                    | request                                                                                                    | ID, th                                                                                                    | ien rigl                                                                                                    | ht clic                                                                                                    | k and                                                                                                    |
|              | 2    | To resubmit m<br>click on each o<br>select Resubmit<br>Task View Help<br>pe                                                                                                    | ultipl<br>of the<br>it.              | desired r                                                                                                    | report 1                                                                                                    | request                                                                                                    | ID, th                                                                                                    | en rigl                                                                                                    | ht clic                                                                                                    | k and                                                                                                    |
|              | 2    | To resubmit m<br>click on each o<br>select Resubmit<br>Task View Help<br>Person<br>Encounter                                                                                                    | ultipl<br>of the<br>it.              | desired r                                                                                                    | report 1                                                                                                    | request                                                                                                    | ID, th                                                                                                    | ien rigl                                                                                                    | ht clic                                                                                                    | k and                                                                                                    |
|              | 2    | To resubmit m<br>click on each o<br>select Resubmit<br>Task View Help<br>pe<br>Person<br>Encounter<br>Event                                                                                                    | ultipl<br>of the<br>it.              | Last Refresh: 12                                                                                                    | report 1                                                                                                    | PM PST                                                                                                    | ID, th                                                                                                    | en rigl                                                                                                    | ht clic                                                                                                    | k and                                                                                                    |
|              | 2    | To resubmit m<br>click on each o<br>select Resubmit<br>Task View Help<br>pe<br>Person<br>Encounter<br>Event                                                                                                    | ultipl<br>of the<br>it.              | Last Refresh: 12/<br>Report R                                                                                                    | 221/2022 5:12 P<br>(21/2022 5:12 P<br>(equest ID) Re                                                                                                    | request<br>PM PST<br>rquest Type R                                                                                                    | equest Status                                                                                                    | Person Name                                                                                                    | ht clic                                                                                                    | k and                                                                                                    |
|              | 2    | To resubmit m<br>click on each o<br>select Resubmit<br>Task View Help<br>Person<br>Encounter<br>Event<br>trequest ID                                                                                                    | ultipl<br>of the<br>it.<br>intenance | Last Refresh: 12/<br>Report R<br>4777198                                                                                                    | /21/2022 5:12 P<br>lequest ID Re<br>Exp                                                                                                    | PM PST<br>PM PST<br>Request Type R<br>pedite R<br>pedite R                                                                                                    | equest Status<br>eport Distri<br>eport Distri                                                                                                    | Person Name<br>TESTASSAY,<br>TESTASSAY,                                                                                                    | t Requestin<br>System G<br>System G                                                                                                    | k and                                                                                                    |
|              | 2    | To resubmit m<br>click on each o<br>select Resubmit<br>Task View Help<br>Person<br>Encounter<br>Event<br>rt request ID<br>t request ID                                                                                                    | ultipl<br>of the<br>it.              | Last Refresh: 12/<br>Report R<br>4777198<br>4777198<br>4777198                                                                                                    | /21/2022 5:12 P<br>lequest ID<br>Eq<br>Eq<br>Eq<br>Eq                                                                                                    | PM PST<br>rquest Type R<br>pedite R<br>pedite R                                                                                                    | equest Status<br>eport Distri<br>eport Distri                                                                                                    | Person Name<br>TESTASSAY,<br>ACSCMLET                                                                                                    | t Requestin<br>System G<br>System G<br>System G                                                                                                    | ek and                                                                                                    |
|              | 2    | To resubmit m<br>click on each o<br>select Resubmit<br>Task View Help<br>pe<br>Person<br>Encounter<br>Event<br>t request ID<br>t request ID<br>t request ID<br>n name                                                                                                    | ultipl<br>of the<br>it.              | Last Refresh: 12/<br>Report R<br>4777198<br>4777198<br>4777197                                                                                                    | report 1<br>/21/2022 5:12 P<br>request ID Re<br>Eq<br>Eq<br>Eq                                                                                                    | PM PST<br>equest Type R<br>pedite R<br>pedite R<br>pedite R                                                                                                    | equest Status<br>eport Distri<br>eport Distri<br>eport Distri                                                                                                    | Person Name<br>TESTASSAY,<br>ACSCMLET<br>ACSCMLET                                                                                                    | t Requestin<br>System G<br>System G<br>System G                                                                                                    | ig Personnel<br>enerated<br>enerated<br>enerated<br>enerated                                                                                                    |
|              | 2    | To resubmit m<br>click on each o<br>select Resubmit<br>Task View Help<br>pe<br>Person<br>Encounter<br>Event<br>trequest ID<br>t request ID<br>n name<br>unter                                                                                                    | ultipl<br>of the<br>it.              | Last Refresh: 12/<br>Report R<br>4777198<br>4777197<br>4777197<br>4777197<br>4777197<br>4777197                                                                                                    | report 1<br>/21/2022 5:12 P<br>lequest ID Re<br>Exp<br>Exp<br>Exp<br>Exp<br>Exp<br>Exp                                                                                                    | PM PST<br>rquest Type R<br>pedite R<br>pedite R<br>pedite R<br>pedite R<br>pedite R<br>pedite R                                                                                                    | equest Status<br>eport Distri<br>eport Distri<br>eport Distri<br>eport Distri<br>eport Distri                                                                                                    | Person Name<br>TESTASSAY,<br>TESTASSAY<br>ACSCMLET<br>ACSCMLET<br>TESTINGOP                                                                                                    | t clic<br>Requestin<br>System G<br>System G<br>System G<br>System G<br>System G                                                                                                    | ig Personnel<br>enerated<br>enerated<br>enerated<br>enerated<br>enerated<br>enerated                                                                                                    |
|              | 2    | To resubmit m<br>click on each o<br>select Resubmit<br>Task View Help<br>Person<br>Encounter<br>Event<br>trequest ID<br>trequest ID<br>n name<br>unter<br>vial Number                                                                                                    | ultipl<br>of the<br>it.              | Last Refresh: 12/<br>Report R<br>4777198<br>4777197<br>4777197<br>4777197<br>4777197<br>4767197<br>4767197<br>4767197<br>4767197                                                                                                    | report 1<br>r/21/2022 5:12 P<br>request ID Re<br>Exp<br>Exp<br>Exp<br>Exp<br>Exp<br>Exp<br>Exp                                                                                                    | PM PST<br>equest Type R<br>pedite R<br>pedite R<br>pedite R<br>pedite R<br>pedite R<br>pedite R<br>pedite R                                                                                                    | equest Status<br>eport Distri<br>eport Distri<br>eport Distri<br>eport Distri<br>eport Distri<br>eport Distri                                                                                                    | Person Name<br>TESTASSAY,<br>ACSCMLET<br>TESTINGOK<br>TESTINGOK<br>TESTINGOK                                                                                                    | kt clic<br>Requestin<br>System G<br>System G<br>System G<br>System G<br>System G<br>System G<br>System G<br>System G                                                                                                    | ig Personnel<br>enerated<br>enerated<br>enerated<br>enerated<br>enerated<br>enerated<br>enerated<br>enerated                                                                                                    |
|              | 2    | To resubmit m<br>click on each o<br>select Resubmit<br>Task View Help<br>Person<br>Encounter<br>Event<br>rt request ID<br>rt request ID<br>in name<br>unter<br>cial Number<br>ssion number                                                                                                    | ultipl<br>of the<br>it.<br>intenance | Last Refresh: 12/<br>Report R<br>4777198<br>4777197<br>4777197<br>4777197<br>4777197<br>4777197<br>4777197<br>4777197<br>4777197<br>4777197<br>4775197                                                                                                    | Interport 1<br>Interport 1<br>Interport 10<br>Request ID<br>Request ID<br>Re                                                                                                    | PM PST<br>PM PST<br>rquest Type R<br>pedite R<br>pedite R<br>pedite R<br>pedite R<br>pedite R<br>pedite R<br>pedite R<br>pedite R                                                                                                    | equest Status<br>eport Distri<br>eport Distri<br>eport Distri<br>eport Distri<br>eport Distri<br>eport Distri                                                                                                    | Person Name<br>TESTASSAY,<br>ACSCMLET<br>TESTINGOK<br>TESTINGOK<br>TESTINGOK<br>MDIASSAY,<br>MDIASSAY,                                                                                                    | t Requestin<br>System G<br>System G<br>System G<br>System G<br>System G<br>System G<br>System G                                                                                                    | ig Personnel<br>enerated<br>enerated<br>enerated<br>enerated<br>enerated<br>enerated<br>enerated<br>enerated<br>enerated                                                                                                    |
|              | 2    | To resubmit m<br>click on each o<br>select Resubmit<br>Task View Help<br>Person<br>Encounter<br>Event<br>rt request ID<br>rt request ID<br>n name<br>unter<br>clal Number<br>ssion number<br>bution                                                                                                    | ultipl<br>of the<br>it.<br>intenance | Last Refresh: 12<br>Report R<br>4777198<br>4777198<br>4777197<br>4777197<br>4777197<br>4777197<br>4777197<br>4777197<br>4777197<br>4775197<br>4755197<br>4755197<br>4755197                                                                                                    | (21/2022 5:12 P<br>lequest ID Re<br>Ex<br>Ex<br>Ex<br>Ex<br>Ex<br>Ex<br>Ex<br>Ex<br>Ex<br>Ex<br>Ex<br>Ex<br>Ex                                                                                                    | PM PST<br>squest Type R<br>pedite R<br>pedite R<br>pedite R<br>pedite R<br>pedite R<br>pedite R<br>pedite R<br>pedite R<br>pedite R                                                                                                    | equest Status<br>eport Distri<br>eport Distri<br>eport Distri<br>eport Distri<br>eport Distri<br>eport Distri<br>eport Distri<br>eport Distri<br>eport Distri                                                                                                    | Person Name<br>TESTASSAY,<br>TESTASSAY,<br>ACSCMLET<br>TESTINGOK<br>TESTINGOK<br>MDIASSAY,<br>ZZKAISERS                                                                                                    | t Requestin<br>System G<br>System G<br>System G<br>System G<br>System G<br>System G<br>System G<br>System G<br>System G                                                                                                    | Ig Personnel<br>enerated<br>enerated |
|              | 2    | To resubmit m<br>click on each o<br>select Resubmit<br>Task View Help<br>Pe<br>Person<br>Encounter<br>Event<br>tt request ID<br>tt request ID<br>n name<br>unter<br>ssion number<br>bution                                                                                                    | ultipl<br>of the<br>it.<br>intenance | Last Refresh: 12/<br>Report R<br>4777198<br>4777197<br>4777197<br>4777197<br>4777197<br>4775197<br>4755197<br>4755197<br>4755197<br>4755197                                                                                                    | report 1<br>(21/2022 5:12 P<br>lequest ID<br>Equ<br>Equ<br>Equ<br>Equ<br>Equ<br>Equ<br>Equ<br>Equ                                                                                                    | PM PST<br>squest Type R<br>pedite R<br>pedite R<br>ped                                                                                                    | equest Status<br>eport Distri<br>eport Distri<br>eport Distri<br>eport Distri<br>eport Distri<br>eport Distri<br>eport Distri<br>eport Distri<br>eport Distri<br>eport Distri                                                                                                    | Person Name<br>TESTASSAY,<br>ACSCMLET<br>ACSCMLET<br>TESTINGOK<br>TESTINGOK<br>TESTINGOK<br>MDIASSAY,<br>ZZKAISERS                                                                                                    | t Requestin<br>System G<br>System G<br>System G<br>System G<br>System G<br>System G<br>System G<br>System G<br>System G<br>System G<br>System G<br>Benipayo                                                                                                    | g Personnel<br>enerated<br>enerated<br>enerated<br>enerated<br>enerated<br>enerated<br>enerated<br>enerated<br>anerated<br>enerated<br>enerated  |
|              | 2    | To resubmit m<br>click on each o<br>select Resubmit<br>Task View Help<br>Person<br>Encounter<br>Event<br>tt request ID<br>n name<br>unter<br>cial Number<br>ssion number<br>bution                                                                                                    | ultipl<br>of the<br>it.<br>intenance | Last Refresh: 12/<br>Report R<br>4777198<br>4777197<br>4771197<br>4771197<br>4775197<br>4751197<br>4751197<br>4751197<br>4751197                                                                                                    | (21/2022 5:12 P<br>lequest ID Re<br>Exp<br>Exp<br>Exp<br>Exp<br>Exp<br>Exp<br>Exp<br>Exp<br>Exp<br>Exp                                                                                                    | PM PST<br>PM PST<br>pedite R<br>pedite R                                                                                                    | equest Status<br>eport Distri<br>eport Distri<br>eport Distri<br>eport Distri<br>eport Distri<br>eport Distri<br>eport Distri<br>eport Distri                                                                                                    | Person Name<br>TESTASSAY,<br>TESTASSAY,<br>ACSCMLET<br>ACSCMLET<br>TESTINGOK<br>MDIASSAY,<br>ZZKAISERS                                                                                                    | Requestin     System G     System G     System G     System G     System G     System G     System G     System G     System G     System G     System G     System G     Senipayo     Benipayo                                                                                                    | g Personnel<br>enerated<br>enerated<br>enerated<br>enerated<br>enerated<br>enerated<br>enerated<br>, Alexander<br>, Alexander<br>, Alexander                                                                                                    |
|              | 2    | To resubmit m<br>click on each o<br>select Resubmit<br>Task View Help<br>pe<br>Person<br>Encounter<br>Event<br>t request ID<br>t request ID<br>n name<br>unter<br>clal Number<br>ssion number<br>bution<br>Site trigger<br>esting personnel                                                                                                | ultipl<br>of the<br>it.              | Last Refresh: 12/<br>Report R<br>4777198<br>4777198<br>4777197<br>4771198<br>4777197<br>4771197<br>47751097<br>47551097<br>47551097<br>47551201<br>47551201<br>47551201<br>47551201<br>47551201<br>47551201                                                                                                    | 21/2022 5:12 P<br>lequest ID Re<br>Exp<br>Exp<br>Exp<br>Exp<br>Exp<br>Exp<br>Exp<br>Exp<br>Exp<br>Exp                                                                                                    | PM PST<br>request Type R<br>pedite R<br>pedite R<br>pedite R<br>pedite R<br>pedite R<br>pedite R<br>pedite R<br>pedite R<br>pedite R<br>pedite R<br>pedite R<br>pedite R<br>pedite C<br>pedite C<br>pe                                                                                                    | equest Status<br>eport Distri<br>eport Distri<br>eport Distri<br>eport Distri<br>eport Distri<br>eport Distri<br>eport Distri<br>eport Distri<br>eport Distri<br>eport Distri<br>eport Distri<br>eport Distri<br>eport Distri<br>eport Distri                                                                                                    | Person Name<br>TESTASSAY,<br>ACSCMLET<br>ACSCMLET<br>TESTINGOK<br>MDIASSAY,<br>MDIASSAY,<br>ZZKAISERS                                                                                                    | t Requestin<br>System G<br>System G<br>System G<br>System G<br>System G<br>System G<br>System G<br>System G<br>Benipayo<br>Benipayo<br>Benipayo                                                                                                    | ek and<br>g Personnel<br>enerated<br>enerated<br>enera                                                                                                    |
|              | 2    | To resubmit m<br>click on each o<br>select Resubmit<br>Task View Help<br>pe<br>Person<br>Encounter<br>Event<br>trequest ID<br>trequest ID<br>n name<br>unter<br>cial Number<br>ssion number<br>bution<br>Site trigger<br>esting personnel                                                                                                  | ultipl<br>of the<br>it.<br>intenance | Last Refresh: 12/<br>Report R<br>4777198<br>4777198<br>4777197<br>4777197<br>4779220<br>47749220<br>4749220<br>474920<br>474920<br>47494<br>47494<br>47494<br>47494<br>47494<br>47494<br>47494<br>47494<br>47494<br>4749                                                                                                    | /21/2022 5:12 P<br>lequest ID Re<br>Exp<br>Exp<br>Exp<br>Exp<br>Exp<br>Exp<br>Exp<br>Exp<br>Exp<br>Exp                                                                                                    | PM PST<br>rquest Type R<br>pedite R<br>pedite R<br>pedite R<br>pedite R<br>pedite R<br>pedite R<br>pedite R<br>pedite R<br>pedite R<br>pedite R<br>pedite C<br>pedite R<br>pedite C<br>pedite C<br>ped                                                                                                    | equest Status<br>eport Distri<br>eport Distri<br>eport Distri<br>eport Distri<br>eport Distri<br>eport Distri<br>eport Distri<br>eport Distri<br>eport Distri<br>eport Distri<br>eport Distri<br>eport Distri<br>eport Distri                                                                                                    | Person Name<br>TESTASSAY,<br>TESTASSAY,<br>ACSCMLET<br>ACSCMLET<br>TESTINGOK<br>MDIASSAY,<br>ZZKAISERS                                                                                                    | <ul> <li>Requestin</li> <li>System G</li> <li>System G</li> <li>System G</li> <li>System G</li> <li>System G</li> <li>System G</li> <li>System G</li> <li>System G</li> <li>System G</li> <li>System G</li> <li>Benipayo</li> <li>Benipayo</li> </ul>                                                                                                    | g Personnel<br>enerated<br>enerated<br>enerated<br>enerated<br>enerated<br>enerated<br>enerated<br>enerated<br>, Alexander<br>, Alexander<br>, Alexander<br>, Alexander                                                                                                    |
|              | 2    | To resubmit m<br>click on each o<br>select Resubmit<br>Task View Help<br>pe<br>Person<br>Encounter<br>Event<br>rt request ID<br>rt request ID<br>r name<br>unter<br>sion number<br>bution<br>Site trigger<br>esting personnel<br>ving personnel<br>mum pages                                                                               | ultipl<br>of the<br>it.<br>intenance | Last Refresh: 12/<br>Report R<br>4777198<br>4777197<br>4777197<br>4777197<br>4777197<br>4777197<br>4777197<br>4777197<br>4777197<br>4775197<br>475197<br>4755197<br>475920<br>475927<br>475920<br>475920<br>47597                                                                                                    | report 1<br>r21/2022 5:12 P<br>request ID Re<br>Exp<br>Exp<br>Exp<br>Exp<br>Exp<br>Exp<br>Exp<br>Exp<br>Exp<br>Exp                                                                                                    | PM PST<br>rquest Type R<br>pedite R<br>pedite R<br>pedite R<br>pedite R<br>pedite R<br>pedite R<br>pedite R<br>pedite R<br>pedite R<br>pedite R<br>pedite R<br>pedite C<br>pedite C<br>ped                                                                                                    | equest Status<br>eport Distri<br>eport Distri                                                                                                    | Person Name<br>TESTASSAY,<br>ACSCMLET<br>TESTINGOK<br>TESTINGOK<br>TESTINGOK<br>ZZKAISERS                                                                                                    | <ul> <li>Requestin</li> <li>System Gi</li> <li>System Gi</li></ul>                                                                                                    | rg Personnel<br>enerated<br>enerated |
|              | 2    | To resubmit m<br>click on each o<br>select Resubmit<br>Task View Help<br>Peron<br>Encounter<br>Event<br>rt request ID<br>it request ID<br>in name<br>unter<br>vial Number<br>ssion number<br>bution<br>Site trigger<br>esting personnel<br>mum pages<br>ssing time (sec)                                                                   | ultipl<br>of the<br>it.<br>intenance | Last Refresh: 12/<br>Report R<br>4777198<br>4777198<br>4777197<br>4769197<br>4776197<br>475197<br>475197<br>4751203<br>24751203<br>4751203<br>4751203<br>4751209<br>4751209<br>4751209<br>4751209<br>4751209<br>4751209<br>4751209                                                                                                    | report 1<br>report 1<br>report 10<br>Request 10<br>Request 10                                                                                                    | PM PST<br>equest Type R<br>pedite R<br>pedite R<br>pedite R<br>pedite R<br>pedite R<br>pedite R<br>pedite R<br>pedite R<br>pedite R<br>pedite R<br>pedite R<br>pedite R<br>pedite R<br>pedite C<br>pedite C | equest Status<br>eport Distri<br>eport Distri                                                                                                    | Person Name<br>TESTASSAY,<br>ACSCMLET<br>TESTINGOK<br>TESTINGOK<br>TESTINGOK<br>ZZKAISERS                                                                                                    | <ul> <li>Requestin</li> <li>System Gi</li> <li>System Gi</li></ul>                                                                                                    | ig Personnel<br>enerated<br>enerated<br>enerated<br>enerated<br>enerated<br>enerated<br>enerated<br>enerated<br>enerated<br>enerated<br>enerated<br>enerated<br>, Alexander<br>, Alexander<br>, Alexander<br>, Alexander<br>, Alexander<br>, Alexander<br>, Alexander<br>, Alexander<br>, Alexander<br>, Alexander                                                                                                    |
|              | 2    | To resubmit m<br>click on each o<br>select Resubmit<br>Task View Help<br>Person<br>Encounter<br>Event<br>rt request ID<br>in name<br>unter<br>icial Number<br>ssion number<br>bution<br>fite trigger<br>esting personnel<br>ving personnel<br>mum pages<br>ssing time (sec)                                                                | ultipl<br>of the<br>it.<br>intenance | Last Refresh: 12/<br>Report R<br>4777198<br>4777198<br>4777197<br>4777198<br>4777197<br>4767197<br>4767197<br>4767197<br>4751997<br>4755197<br>4755197<br>4755197<br>4755197<br>4755197<br>4755197<br>4755197<br>4755199<br>4755197<br>4755197<br>4755197<br>4755199<br>4755199<br>4755197<br>4755199<br>4755199<br>4757199<br>4757199<br>4775199<br>4775199<br>4775199<br>47749219<br>47749219<br>47749219                                                                                                    | Interport 1<br>Interport 1<br>Inter                                                                                                    | PM PST<br>squest Type R<br>pedite R<br>pedite R<br>ped                                                                                                    | equest Status<br>eport Distri<br>eport Distri                                                                                                    | Person Name<br>TESTASSAY,<br>ACSCMLET<br>TESTINGOK<br>TESTINGOK | <ul> <li>Requestin</li> <li>System Gr</li> <li>System Gr</li></ul>                                                                                                    | g Personnel<br>enerated<br>enerated  |
|              | 2    | To resubmit m<br>click on each o<br>select Resubmit<br>Task View Help<br>Person<br>Encounter<br>Event<br>rt request ID<br>in name<br>unter<br>icial Number<br>ssion number<br>bution<br>Site trigger<br>esting personnel<br>ving personnel<br>mum pages<br>ssing time (sec)<br>ty<br>rt remolate                                           | ultipl<br>of the<br>it.<br>intenance | Last Refresh: 12<br>Report R<br>4777198<br>4777198<br>4777198<br>4777197<br>4777197<br>4775197<br>4775197<br>4755197<br>4755197<br>4755197<br>4755197<br>4755197<br>4755197<br>4755197<br>4755197<br>4755197<br>4755197<br>4755197<br>4755197<br>4755197<br>4755197<br>4755197<br>4755197<br>4755197<br>4755197<br>4755197<br>4755197<br>47749216<br>47749215<br>47749215<br>47749215<br>47749215<br>47749215<br>47749215<br>47749215                                                                                                    | (21/2022 5:12 P<br>lequest ID Re<br>Exp<br>Exp<br>Exp<br>Exp<br>Exp<br>Exp<br>Exp<br>Exp<br>Exp<br>Exp                                                                                                    | PM PST<br>squest Type R<br>pedite R<br>pedite R<br>ped                                                                                                    | equest Status<br>eport Distri<br>eport Distri                                                                                                 | Person Name<br>TESTASSAY,<br>TESTASSAY,<br>ACSCMLET<br>TESTINGOK<br>MDIASSAY,<br>ZZKAISERS                                                                                                    | Requestin     System Gi     System Gi                                            | ig Personnel<br>enerated<br>enerated<br>enerated<br>enerated<br>enerated<br>enerated<br>enerated<br>enerated<br>enerated<br>alexander<br>Alexander<br>Alexander<br>Alexander<br>Alexander<br>Alexander<br>Alexander<br>Alexander<br>Alexander<br>Alexander<br>Alexander<br>Alexander<br>Alexander<br>Alexander<br>Alexander<br>Alexander<br>Alexander<br>Alexander<br>Alexander<br>Alexander                                                                                                    |
|              | 2    | To resubmit m<br>click on each o<br>select Resubmit<br>Task View Help<br>Person<br>Encounter<br>Event<br>rt request ID<br>rt request ID<br>rt request ID<br>n name<br>unter<br>clai Number<br>ssion number<br>bution<br>Site trigger<br>esting personnel<br>ving personnel<br>mum pages<br>ssing time (sec)<br>ty<br>rt Template           | ultipl<br>of the<br>it.              | Last Refresh: 12/<br>Report R<br>4777198<br>4777198<br>4777197<br>4771197<br>4775197<br>4775197<br>4755197<br>4755197<br>4755197<br>4755197<br>4755197<br>4755197<br>4755197<br>4755197<br>4755197<br>4755197<br>4755197<br>4755197<br>4755197<br>4755197<br>4755197<br>4755197<br>4755197<br>4755197<br>4755197<br>4755197<br>4755197<br>4759201<br>4749221<br>4749221<br>4749221<br>4749221                                                                                                    | report 1<br>(21/2022 5:12 P<br>lequest ID Re<br>Equest ID Re<br>Equest ID RE<br>Equest ID RE<br>Equ | PM PST<br>squest Type R<br>pedite R<br>pedite R<br>pedite R<br>pedite R<br>pedite R<br>pedite R<br>pedite R<br>pedite R<br>pedite R<br>pedite R<br>pedite R<br>pedite R<br>pedite C<br>pedite R<br>pedite C<br>pedite C<br>pedite R<br>pedite C<br>pedite C<br>ped                                                                                                    | equest Status<br>eport Distri<br>eport Distri | Person Name<br>TESTASSAY,<br>ACSCMLET<br>TESTINGOK<br>TESTINGOK<br>TESTINGOK<br>MDIASSAY,<br>ZZKAISERS                                                                                                    | <ul> <li>Requestin</li> <li>System Gi</li> <li>System Gi</li> <li>System Gi</li> <li>System Gi</li> <li>System Gi</li> <li>System Gi</li> <li>System Gi</li> <li>System Gi</li> <li>System Gi</li> <li>System Gi</li> <li>Benipayo</li> <li>Benipayo</li> <l< td=""><td>ig Personnel<br/>enerated<br/>enerated<br/>enerated<br/>enerated<br/>enerated<br/>enerated<br/>enerated<br/>enerated<br/>enerated<br/>alexander<br/>Alexander<br/>Alexander<br/>Alexander<br/>Alexander<br/>Alexander<br/>Alexander<br/>Alexander<br/>Alexander<br/>Alexander<br/>Alexander<br/>Alexander<br/>Alexander<br/>Alexander<br/>Alexander<br/>Alexander<br/>Alexander<br/>Alexander</td></l<></ul> | ig Personnel<br>enerated<br>enerated<br>enerated<br>enerated<br>enerated<br>enerated<br>enerated<br>enerated<br>enerated<br>alexander<br>Alexander<br>Alexander<br>Alexander<br>Alexander<br>Alexander<br>Alexander<br>Alexander<br>Alexander<br>Alexander<br>Alexander<br>Alexander<br>Alexander<br>Alexander<br>Alexander<br>Alexander<br>Alexander<br>Alexander                                                                                                    |
|              | 2    | To resubmit m<br>click on each o<br>select Resubmit<br>Task View Help<br>pe<br>Person<br>Encounter<br>Event<br>trequest ID<br>trequest ID<br>trequest ID<br>trequest ID<br>n name<br>unter<br>icial Number<br>ssion number<br>bution<br>Site trigger<br>esting personnel<br>num pages<br>ssing time (sec)<br>ty<br>t Template<br>ut Device | ultipl<br>of the<br>it.              | Last Refresh: 12/<br>Report R<br>4777198<br>4777198<br>4777197<br>4771198<br>4777197<br>4775197<br>4755197<br>4755197<br>47551201<br>47551201<br>47751201<br>47751201<br>47742210<br>47742210<br>47742210<br>47742210<br>47742210<br>47742210<br>47742220<br>47742210<br>47742210<br>47742200<br>47742200<br>47742200<br>47742200<br>47742200<br>47742200<br>47742200<br>47742200<br>4774200<br>4774200<br>4774200<br>4774200<br>4774200<br>4774200<br>4774200<br>4774200<br>4774200<br>4774200<br>4774200<br>4774200<br>4774200<br>4774200<br>4774200<br>4774200<br>4774200<br>4774200<br>4774200<br>4774200<br>4774200<br>4774200<br>4774200<br>4774200<br>4774200<br>4774000<br>4774000<br>4774000<br>4774000<br>4774000<br>4774000<br>4774000<br>4774000<br>4774000<br>4774000<br>4774000<br>4774000<br>4774000<br>4774000<br>4774000<br>4774000<br>4774000<br>4774000<br>4774000<br>4774000<br>4774000<br>47774000<br>47774000<br>47774000<br>4777400<br>47774000<br>47774000<br>47774000<br>47774000<br>47774000<br>47774000<br>47774000<br>47774000<br>47774000<br>47774000<br>47774000<br>47774000<br>47774000<br>47774000<br>47774000<br>47774000<br>47774000<br>4777400000000 | Peport 1<br>(21/2022 5:12 P<br>lequest ID Re<br>Exp<br>Exp<br>Exp<br>Exp<br>Exp<br>Exp<br>Exp<br>Exp<br>Exp<br>Exp                                                                                                    | PM PST equest Type R pedite R pedite R pedite R pedite R pedite R pedite R pedite R pedite R pedite R pedite R pedite R pedite C pedite R pedite C pedite R pedite C pedite R pedite C pedite R pedite R                                                                                                    | equest Status<br>eport Distri<br>eport Distri                                                                                                    | Person Name<br>TESTASSAY,<br>ACSCMLET<br>ACSCMLET<br>TESTINGOK<br>TESTINGOK<br>MDIASSAY,<br>ZZKAISERS                                                                                                    | Requestin     System Gi     System Gi                                            | ig Personnel<br>enerated<br>enerated<br>enerated<br>enerated<br>enerated<br>enerated<br>enerated<br>enerated<br>enerated<br>enerated<br>, Alexander<br>, Alexander                                                                                                    |

Author(s)

Marian Azuma, CLS

Regional Parent Document Reference Number: SCPMG-PPP-0524 Rev: 01

#### **Signature Manifest**

Revision: 01

#### Document Number: SBMC-PPP-0731

**Title:** Accessioning Manual Outpatient Laboratory Orders from Skilled Nursing Facility (SNF) and Home Health **Effective Date:** 12 Jan 2023

All dates and times are in Pacific Standard Time.

## Accessioning Manual Outpatient Laboratory Orders from Skilled Nursing Facility (SNF) and Home Health

#### **Initial Approval**

| Name/Signature                  | Title                  | Date                     | Meaning/Reason |
|---------------------------------|------------------------|--------------------------|----------------|
| Jay Raymund Castaneto (K258559) | Assistant Lab Director | 06 Jan 2023, 09:13:06 AM | Approved       |

#### **Operations Director Approval**

| Name/Signature        | Title                        | Date                     | Meaning/Reason |
|-----------------------|------------------------------|--------------------------|----------------|
| Janice Wolf (K119893) | Director Operations Area Lab | 10 Jan 2023, 02:15:44 PM | Approved       |

#### **Medical Director Approval**

| Name/Signature       | Title                         | Date                     | Meaning/Reason |
|----------------------|-------------------------------|--------------------------|----------------|
| Sony Wirio (A478893) | Pathologist, Medical Director | 10 Jan 2023, 03:40:06 PM | Approved       |